## North Dakota Personal Income Tax Extensions

#### North Dakota Extension Payment:

#### Step 1:

Click on the below link

https://apps.nd.gov/tax/tap/\_/#1

#### Step 2:

#### Under Individuals click on Make a payment

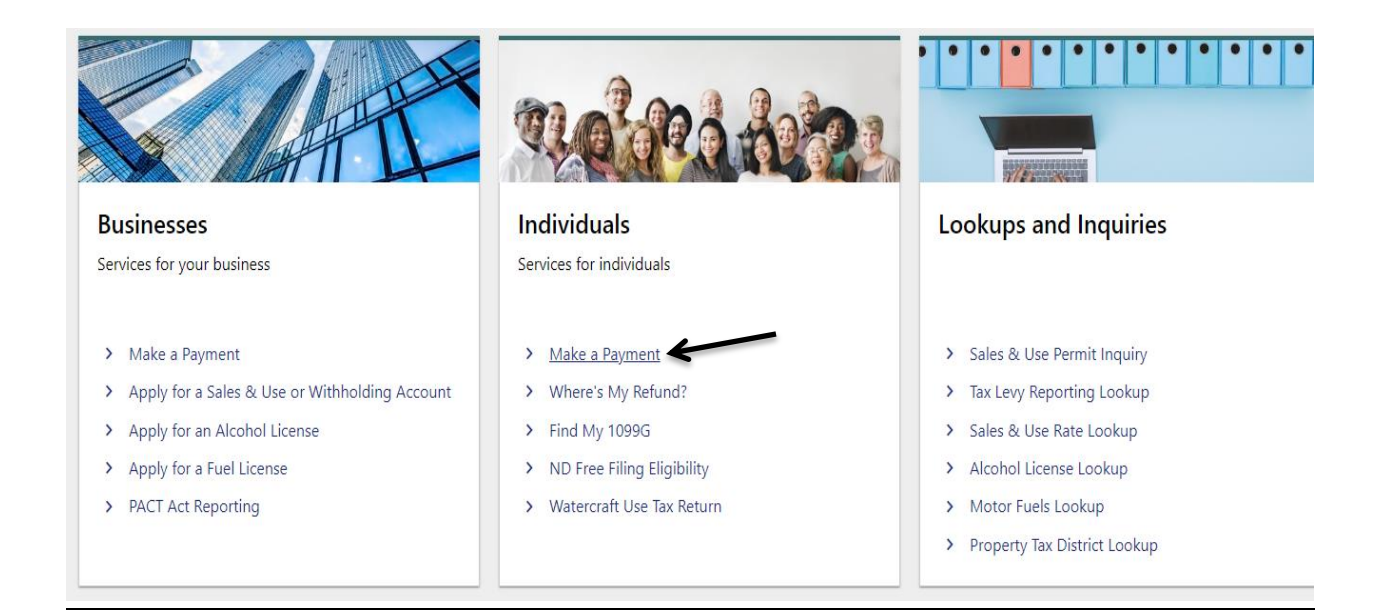

#### Step 3:

#### Select the Payment option.

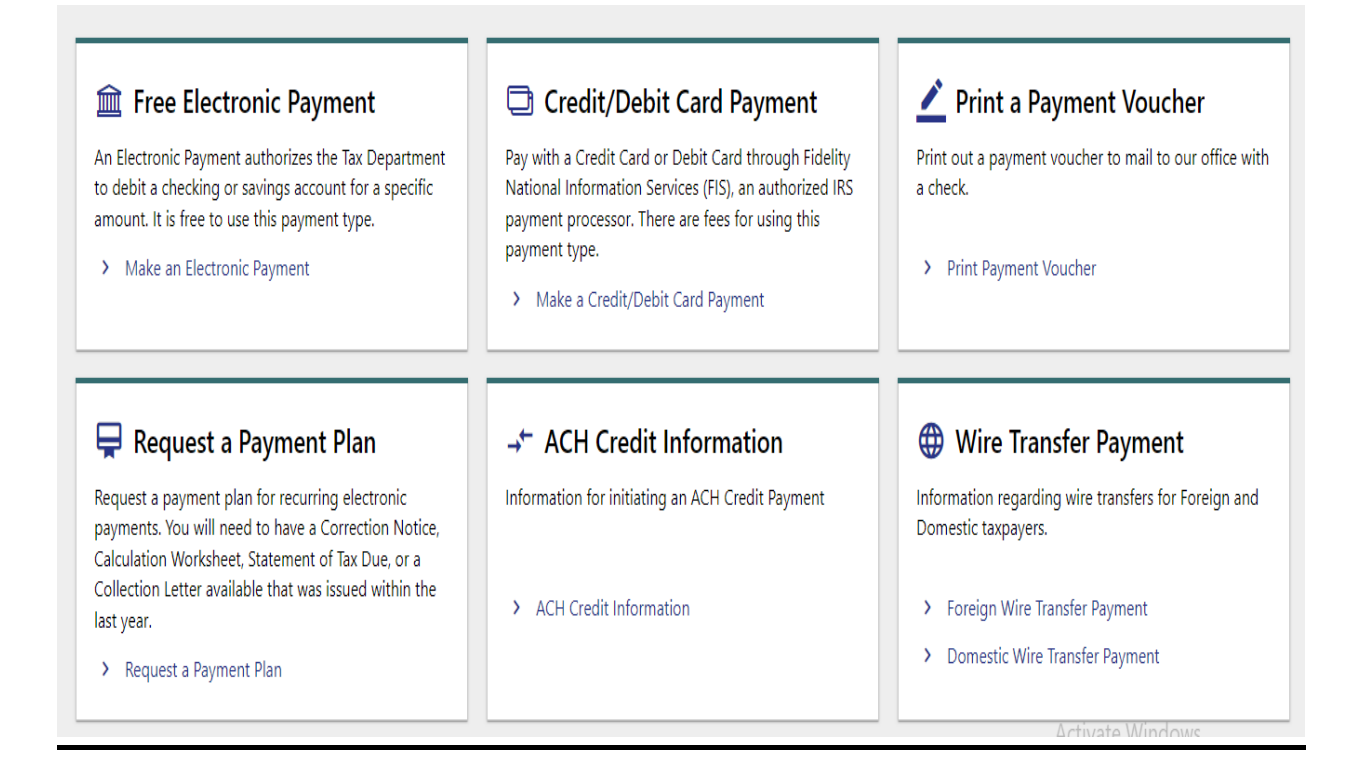

# Step 4:

Enter number 5 in the below box and click on continue

| 1 -  | Beer Tax                                                                         |
|------|----------------------------------------------------------------------------------|
| 2 -  | Corporate Income Tax                                                             |
| 3 -  | Employer Only Withholding Tax                                                    |
| 4 -  | Fiduciary Tax                                                                    |
| 5 -  | Individual Income Tax                                                            |
| 6 -  | Liquefied Petroleum Fuel Tax                                                     |
| 7 -  | Liquor Tax                                                                       |
| 8 -  | Local Lodging Tax                                                                |
| 9 -  | Motor Vehicle Fuel Tax                                                           |
| 10 - | Partnership Tax                                                                  |
| 11 - | Prepaid Wireless 911 Fee                                                         |
| 12 - | S Corporation Tax                                                                |
| 13 - | Sales & Use Tax                                                                  |
| 14 - | Special Fuel Tax                                                                 |
| 15 - | Telecommunication Tax                                                            |
| Plea | ase enter the number that corresponds to the Tax Type you wish to pay.(required) |
| -    | 7                                                                                |

### Step 5:

Enter your information, check mark on Extension payment and enter the ending date and Payment amount under Extension Payment then click on continue.

| ields ma  |                                                                                              |                                                                                                    |                          |
|-----------|----------------------------------------------------------------------------------------------|----------------------------------------------------------------------------------------------------|--------------------------|
|           | arked with an asterisk (*) are                                                               | required                                                                                                    |                          |
| * Тахра   | ayer Name :                                                                                  |                                                                                                    |                          |
| * Addre   | 255 :                                                                                        |                                                                                                    |                          |
|           |                                                                                              |                                                                                                    |                          |
| * City, S | State Zip :                                                                                  |                                                                                                    |                          |
| * Tax II  | D (SSN, FEIN, ND Sales Ta                                                                    | x ID) :                                                                                                    |                          |
| Тах Тур   | e:                                                                                           | Individual Income Tax                                                                                                    |                          |
|           |                                                                                              |                                                                                                    |                          |
|           | Payment Type                                                                                 | Period Ending Date (MMDDYYYY) Payme                                                                                                    | ent Amount               |
|           |                                                                                              |                                                                                                    |                          |
|           | Account Payment                                                                              | \$                                                                                                    | 0.00                     |
|           | Account Payment<br>Audit Payment                                                             | \$ (8 characters) \$                                                                                                    | 0.00                     |
|           | Account Payment<br>Audit Payment<br>Estimated Payment                                        | \$ (8 characters) (8 characters) \$ (8 characters) \$                                                                                                    | 0.00                     |
|           | Account Payment<br>Audit Payment<br>Estimated Payment<br>Extension Payment                   | \$ (8 characters) (8 characters) (8 characters) (8 characters) (8 characters) \$                                                                                                    | 0.00                     |
|           | Account Payment<br>Audit Payment<br>Estimated Payment<br>Extension Payment<br>Return Payment | \$ (8 characters) (8 characters) (8 c | 0.00 0.00 0.00 0.00 0.00 |

## Step 6:

# Enter your Card details or bank details and make payment

| Payment Method: Credit or Debit Card V |                 |                |
|----------------------------------------|-----------------|----------------|
| Card Information Card Number           | Billing Info    | rmation        |
| Card Identification Code               | Address         | United States  |
|                                        | State<br>Zip    | Select a State |
|                                        | Phone<br>Email  |                |
| Go Back/Edit                           | Cancel Continue |                |

# Alternate way of Payment:

> To apply for a North Dakota extension, file Form 101